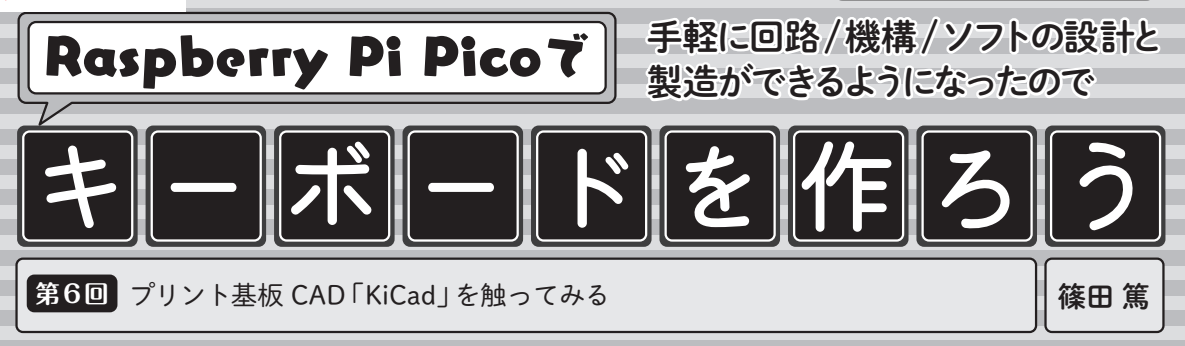

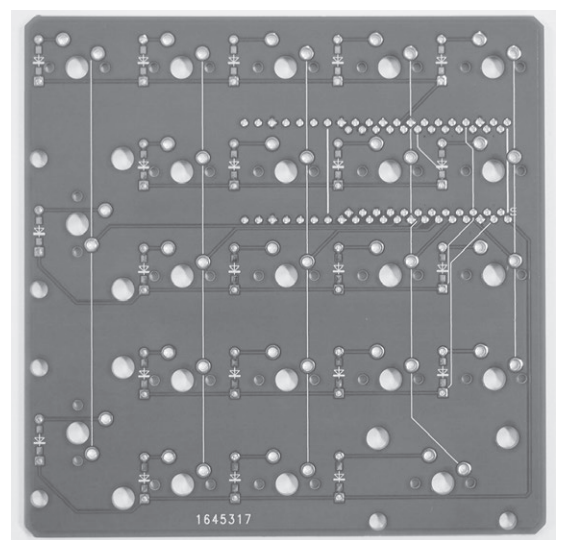

**写真1 10キーボードのプリント基板** 本誌2021年10月号に基板交換券が付属した

第1回 (2021年10月号) で紹介したキーボードのプ リント基板 (写真1) データを,実際に編集して製造業 者に発注し,製造できるようにしていきます.前回の 記事で,全体的な作業を説明したので,今回はプリン ト基板 CAD KiCad を使って実際にキーボード基板を 触ってみましょう.

## プリント基板CAD KiCadの準備

## ● バージョンは6.0.4

KiCadは2022年3月18日にVer6.0.4が公開されてい ます. 現時点で入手できるKiCadの教材はVer 5.\*.\* が主流ですが,ティアドロップや曲線配線などの新機 能は, Ver6.9.9のベータ版で使える状態です.

今回は執筆時点で最新かつ安定版であるVer6.0.4を 利用して、外観の設定をVer 5.\*.\*と同じKiCadクラ シックに設定して説明します.KiCadの表示モードを Ver 5.\*.\*に変更する手順は以下です.

PCB Editorの[設定 (r)]-[設定 Ctrl + ,]
 「カラー」を選択し、「テーマ」を[KiCadクラシック]に設定(図1)

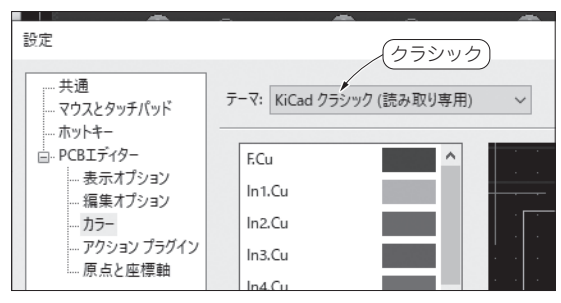

図1 KiCadの外観をクラシック・モードにした

また、今回の記事では、できる限りKiCadのバー ジョンのアップデートに依存しない基本機能を利用す るように心がけた作業方法で説明します.

## 基板のデータを編集する

2021年10月号で基板交換券を付属したプリント基板 (**写真1**)のデータを編集してみましょう. 基板の物理的な形状を定義するファイル「keyboard.kicad\_pcb」を編集します.

本誌ウェブ・ページから入手できるサンプル・プロ ジェクトを触ってみます.

https://www.cqpub.co.jp/interface/
download/contents.htm

入手したlayout.zipを解凍し、キーボードのプロ ジェクト・ファイル Keyboard.proを KiCad で開きます.

起動した KiCad の画面の左側,「プロジェクト ファ イル」の中にある keyboard.kicad\_pcb (図2) をダブル クリックして, プリント基板のデータを開きます. 正 しく表示されると, 図3のようにPCBエディタにプ リント基板が表示されます. これでプリント基板の物 理的な形状を編集可能になりました.

## ● [Alt+3] でレンダリング

KiCadには「3Dビューワー」という機能が含まれて おり、[Alt+3]で起動します. 正しく起動すると図4 のような画面が表示されます. マウスでドラッグする と, 基板のモデルを回転させることができます.

この機能は、現在の基板データを実際に製造したと

第1回 まずは1枚の基板から(2021年10月号)
 第2回 キースイッチの種類(2021年11月号)
 第3回 キースイッチとスタビライザの固定方法(2022年2月号)